## **ODS Educator Personal Technology Use Proficiency Exam - Online Instructions**

Logon to the online Olathe Technology Assessment at the following URL. 1.

## http://olathetechassessment.simplek12.com

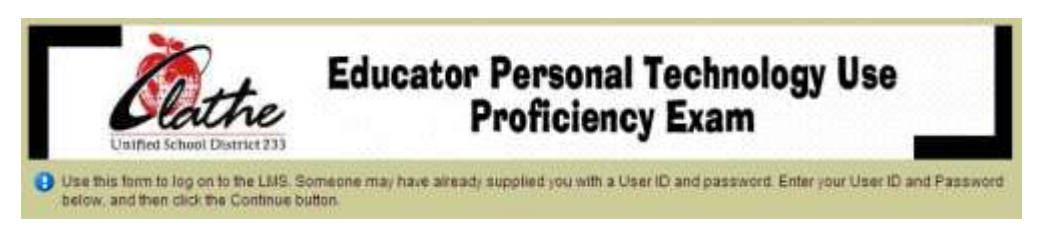

2. Logon to the site using your ODS Employee ID# for both your User ID: and Password: as shown below. Click Continue.

| ?             |        | Sign In   |
|---------------|--------|-----------|
|               | 999999 | User ID:  |
|               | •••••  | Password: |
| our password? |        |           |
| ontinue       |        |           |
| 0             |        |           |

Note: If you have forgotten your ODS Employee ID#, you will find it by logging in on the O-Zone website. It is located on the "My Page" tab in the "Personal Dashboard" section as shown below.

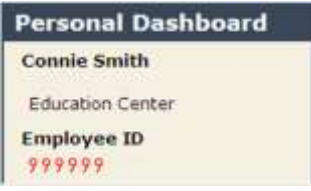

3. The "How to Master On-Line – Terms of Use" License Agreement displays. Scroll through and click "Agree."

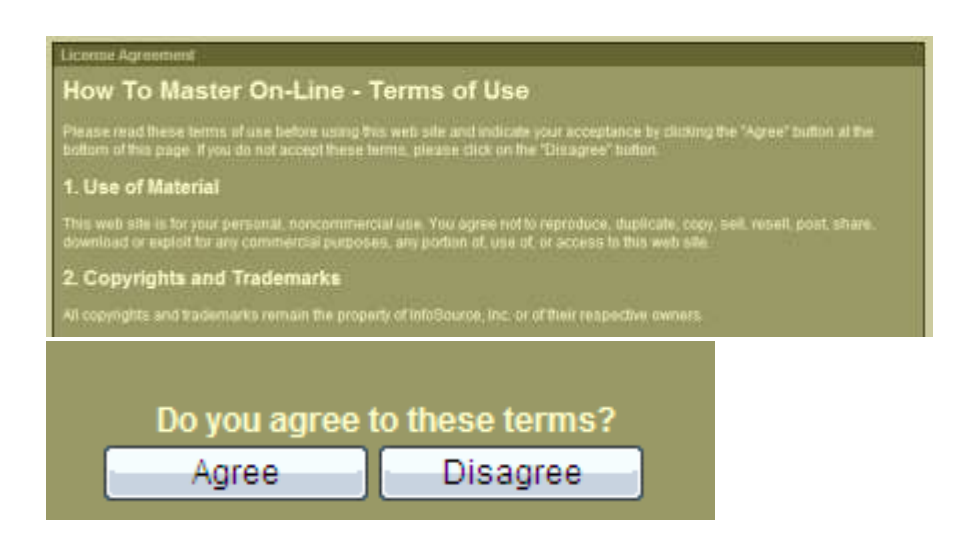

## 4. Click "My Courses."

| Learner Menu                                 | Home                      |                             |  |
|----------------------------------------------|---------------------------|-----------------------------|--|
| Home                                         | Welcome to How To Master! |                             |  |
| <u>My Courses</u> <u>My Info</u> <u>Help</u> | My Courses<br>View        | My Info<br>Profile, Reports |  |
| Sign Out<br>version 2.11                     | 7                         |                             |  |

5. Click "Olathe Technology Assessment".

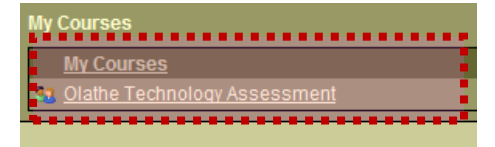

6. Initially, only one assessment will be available. Click "Olathe Pre-Technology Assessment".

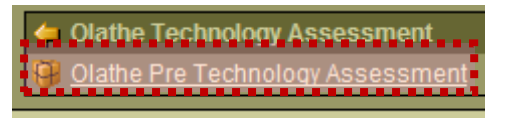

- 7. You will be *required* to take the PRE-ASSESSMENT *first* to familiarize yourself with the type of questions you will be asked on the POST-ASSESSMENT and to determine if you need to receive assistance from a colleague or review certain areas before taking the POST-ASSESSMENT. There are 60 questions on each test. You may take the PRE-ASSESSMENT up to a maximum of 3 times before taking the POST-ASSESSMENT. However, you must take it once before you will be able to choose to take the POST-ASSESSMENT. You will have only once chance to take the POST-ASSESSMENT.
- 8. When you are ready, click the desired assessment to begin. Click "Start Test."

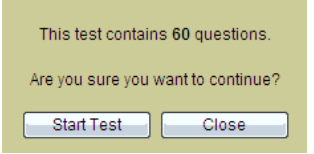

**REMINDER:** You may take the **PRE-ASSESSMENT up to a maximum of 3 times**! You may start it and then finish it at a later date if you do not have the time to complete it in one sitting. *You may take the* **POST-ASSESSMENT** *only once in an attempt to receive the designated passing score of* **80%.** This assessment may also be started and finished later in another sitting. If you do not finish in one sitting, you will be asked if you wish to "**Resume**" the prior test or "**Restart**" the test from the beginning.

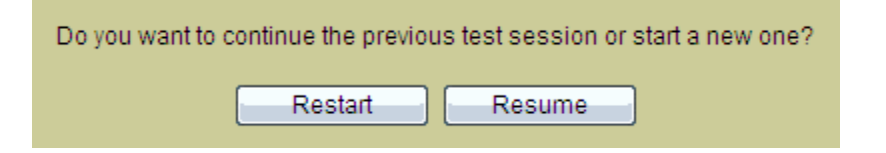

9. When the test begins, *select the correct answer* or *click in the correct location on the screen* to answer the question. Then click "Submit."

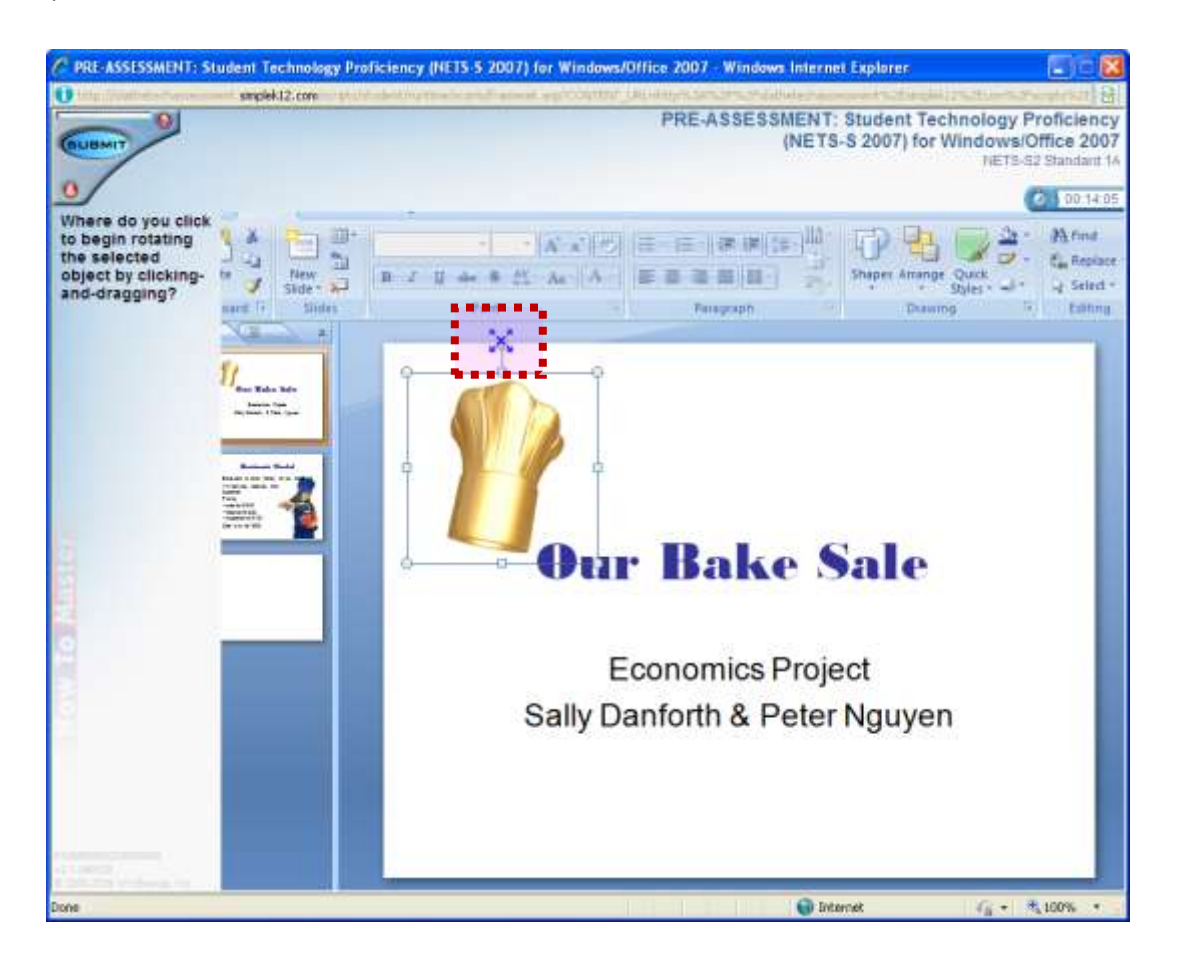

10. As you are working through the **PRE-ASSESSMENT**, *you will <u>not</u> receive feedback on each question*. You will receive a final score at the end of the **PRE-ASSESSMENT**.

11. When you complete the **PRE-ASSESSMENT**, your results will be saved and you will see a "**Report Card**" message displaying the results. At this time, you will need to decide to **review specific technology standards** and you may then retake the **PRE-ASSESSMENT** up to two more times. Or, if you feel you are ready, you may go ahead and take the **POST-ASSESSMENT**.

|                                                                                                | REPORT CARD<br>Congratulations! You have received a<br>passing score. The fields to the right<br>your score and your time in the test. T<br>results for each objective are listed be | reflect TIME<br>he 00:23:15<br>elow. | Close<br>SCORE<br>97 |
|------------------------------------------------------------------------------------------------|----------------------------------------------------------------------------------------------------|--------------------------------------|----------------------|
|                                                                                                | RESULTS<br>24 NETS-S2 Standard 3C<br>25 NETS-S2 Standard 1B                                                                                                    | Passed<br>Passed                     | ^                    |
|                                                                                                | 26 NETS-S2 Standard 5A<br>27 NETS-S2 Standard 1A<br>28 NETS-S2 Standard 6C                                                                                                    | Passed<br>Need To Review<br>Passed   |                      |
| SAVING RESULTS                                                                                 | 29 NETS-S2 Standard 4B<br>30 NETS-S2 Standard 3B<br>31 NETS-S2 Standard 2C                                                                                                    | Passed<br>Passed<br>Passed           |                      |
| Saving and compiling the results may take a few<br>minutes depending on your connection speed. | 32 NETS-S2 Standard 3A<br>33 NETS-S2 Standard 4D                                                                                                    | Passed<br>Passed                     | ~                    |

## When you are ready, begin the POST-ASSESSMENT.

12. If you select the correct answer on the **POST-ASSESSMENT**, you will see the following message.

Click anywhere on the screen to continue.

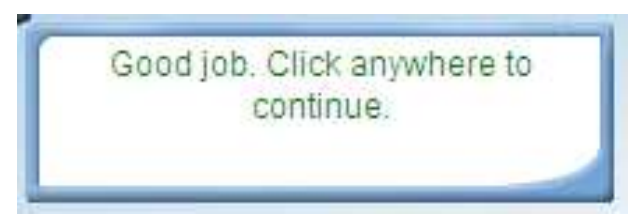

13. If you selected an incorrect answer on the <u>POST-ASSESSMENT</u>, you will see a message similar to the following message.

| C PRE-ASSES | ISSMENT: Student Technology Proficiency (NETS-5 2007) for Windows/Dffice 2007 - Windows Internet Explorer<br>sected/32.com | a la 🛃                                     |
|-------------|----------------------------------------------------------------------------------------------------|--------------------------------------------|
| 9           | That was incorred. The correct<br>answer is shown in green, dalic<br>sed. Click anywhere to continue.                      | Vindows/Office 2007<br>HETB-52 Standard 56 |
| Whic        | ich one of the following situations shows acceptable digital citizenship?                                                  |                                            |
|             | <ul> <li>A downloading songs without paying for them</li> </ul>                                                            |                                            |
|             | B allowing someone else to use your user name and password to access a secure Web site                                     |                                            |
|             | C posting a video of a classmate being bulled on an online video sharing site                                              |                                            |
|             | D writing threatening or mean comments on someone's internet profile                                                       |                                            |
|             | E posting comments on a classmate's blog explaining that listed dates for a school<br>play are incorrect                   |                                            |

Any questions you missed will be indicated with the text "Need to Review."

| REPORT CARD<br>Congratulations! You have received a<br>passing score. The fields to the right reflect<br>your score and your time in the test. The<br>results for each objective are listed below. | TIME<br>00:44:13                                                         | <u>Close</u><br>SCORE<br>93 |
|----------------------------------------------------------------------------------------------------|--------------------------------------------------------------------------|-----------------------------|
| RESULTS                                                                                                    |                                                                          |                             |
| 27 NETS-S2 Standard 5D<br>28 NETS-S2 Standard 3D<br>29 NETS-S2 Standard 2A<br>30 NETS-S2 Standard 5B<br>31 NETS-S2 Standard 3A<br>32 NETS-S2 Standard 4D<br>33 NETS-S2 Standard 4D                 | Passed<br>Passed<br>Need To Review<br>Passed<br>Need To Review<br>Passed |                             |
| 34 NETS-S2 Standard 6C<br>35 NETS-S2 Standard 6A<br>36 NETS-S2 Standard 1B                                                                                                    | Need To Review<br>Passed<br>Passed                                       | <b>~</b>                    |

- 15. Click the **Close** link when you have finished reviewing your score.
- 16. Your score is saved to the ODS Technology Proficiencies database and your administrator will be notified of your passing score.

14. When you have completed question #60, a window will display similar to the one shown below.

| RE                 | PORT CARD                                                                                                    |          | Close |
|--------------------|----------------------------------------------------------------------------------------------------|----------|-------|
| Con                | gratulations! You have received a                                                                                                | TIME     | SCORE |
| oas:<br>our<br>esu | sing score. The fields to the right reflect<br>score and your time in the test. The<br>ilts for each objective are listed below. | 00:11:00 | 100   |
| RE                 | SULTS                                                                                                    |          |       |
| 1                  | NETS-S2 Standard 5D                                                                                                    | Passe    | d 🔨   |
| 2                  | NETS-S2 Standard 6C                                                                                                    | Passe    | d 📔   |
| 3                  | NETS-S2 Standard 3B                                                                                                    | Passed   |       |
| 4                  | NETS-S2 Standard 6B                                                                                                    | Passed   |       |
| 5                  | NETS-S2 Standard 3D                                                                                                    | Passed   |       |
| 6                  | NETS-S2 Standard 4D                                                                                                    | Passed   |       |
| 7                  | NETS-S2 Standard 6B                                                                                                    | Passed   |       |
| 8                  | NETS-S2 Standard 3B                                                                                                    | Passed   |       |
| 9                  | NETS-S2 Standard 4D                                                                                                    | Passed   |       |
| 10                 | NETS-S2 Standard 3C                                                                                                    | Passe    | d 🗸   |

- 17. You may click the Close link to return to the Courses window.
- 18. The Courses Window will display the score you received on the POST-ASSESSMENT.
- 19. Once you have obtained at least an 80% on the POST-ASSESSMENT, you have completed the OBJECTIVE COMPONENT of the Olathe District Schools Educator Personal Technology Use Proficiency Exam.
- 20. If you do NOT achieve at least an 80% on the POST-ASSESSMENT, you will need to submit an improvement plan with your immediate supervisor. You will then need to submit a request to retake the Post-Assessment.